# Käyttäjätunnuksien luonti

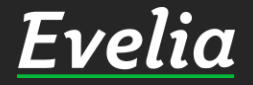

| elia 😐 Evelia DEMO (täysversio     | o) Oy 👻 🔒 Janette Murto          | Hal                                                                            | ku 🔍 📌 🗢                               |  |  |  |  |
|------------------------------------|----------------------------------|--------------------------------------------------------------------------------|----------------------------------------|--|--|--|--|
| )                                  | Т                                | ILASTOT                                                                        | <b>2</b> 12:47:55                      |  |  |  |  |
| HUO                                | MIO                              | TY                                                                             | ÖNTEKIJÄT                              |  |  |  |  |
| OMIA HYVÄKSYTTÄ                    | VIÄ OSTOLASKUJA                  | VANHENTUNEET PÄTEVYYDET                                                        | T 3 KK AIKANA VANHENEVAT<br>PÄTEVYYDET |  |  |  |  |
| 12кр                               |                                  | 2 6кр                                                                          |                                        |  |  |  |  |
| TY                                 | ÖΤ                               | M                                                                              |                                        |  |  |  |  |
| AVOIN                              | ALOITETTU                        | MU                                                                             |                                        |  |  |  |  |
|                                    | data -                           | MAKSUTIEDOT                                                                    | KIRJANPITOAINEISTO                     |  |  |  |  |
| 38KPL                              | 14 <sub>KPL</sub>                | Nykyinen saldo: <b>1 127,77€</b><br><b>●</b> 197359 pāivää (0,01€/pv) <b>②</b> | Luo<br>kirjanpitoaineisto              |  |  |  |  |
| 291 834,57€                        | -141 606,39€                     | Lisää krediittejä                                                              | myynti- ja ostoreskontrasta            |  |  |  |  |
| KESKEYTYNYT                        | OMAT                             |                                                                                |                                        |  |  |  |  |
| OKPL                               | 2 <sub>KPL</sub>                 |                                                                                | SE ΚΆΥΤΤΟΛΙΚΛΛΙ                        |  |  |  |  |
| 0,00€                              |                                  | TANSAL                                                                         | ANSALISE NATITOAINAA:                  |  |  |  |  |
| I                                  |                                  | Suosittele Eveliaa kave                                                        | erille ja saat itsellesi krediittejä!  |  |  |  |  |
| LASI                               | KUT                              | . <b>6</b> 6                                                                   | sätiedot täältä                        |  |  |  |  |
| MYYNTISAATAVAT ERÄÄNT<br>PÄIVÄN KI | YVÄT 7 ERÄÄNTYNEET<br>ULUESSA    |                                                                                |                                        |  |  |  |  |
| 397 <sub>KPI</sub>                 | 360 KPI                          |                                                                                |                                        |  |  |  |  |
| 1 243 918,09€                      | KPL 1 096 524,46€                |                                                                                |                                        |  |  |  |  |
| 41 693                             | 3,63€ Ylisuoritettu<br>5 189,60€ |                                                                                |                                        |  |  |  |  |
|                                    |                                  |                                                                                |                                        |  |  |  |  |
| OSTOL                              | ASKUT                            |                                                                                | Tuki paikalla                          |  |  |  |  |

Εν

H

æ

.

~

۳.

2.0

÷

÷

ž

Š

Ë

副目

.9.

ア

₹ 2

€

Tässä ohjeessa käydään läpi, miten lisäät uusia käyttäjiä Eveliaan.

#### 1. Mene asetuksiin sivun oikeasta yläreunasta

<u>Evelia</u>

| Eve      | lia 🟛 Evelia DEMO (täysversio) Oy 🗸                                  | 🚨 Janette Murto                               | Haku 🔍 📢 🗢                                                                |   |
|----------|----------------------------------------------------------------------|-----------------------------------------------|---------------------------------------------------------------------------|---|
| <b>*</b> | ASETUKSET                                                            |                                               |                                                                           |   |
| ÷        | 😂 Yleiset asetukset                                                  | 🍰 Työntekijät ja roolit                       | Maksutiedot                                                               | l |
| ≗<br>≆   | ੰ Evelia DEMO (täysversio) Oy<br>@ laskutus@evelia.fi<br>☑ 2887025-1 | Aktiiviset käyttäjät: 16 / 19<br>» Tarkastele | Tilihistoria<br>Nykyinen saldo: 1 127,77€<br>❹ 197359 pāiväā (0,01€/pv) ❷ |   |
| ₽0<br>=0 | » Tarkastele                                                         | Työt, Normit ja Hinnoittelu                   | » Tarkastele                                                              |   |
| ۳<br>۳   |                                                                      | Normituntihinnoittelut sekä säädökset.        |                                                                           |   |
| 9        |                                                                      |                                               |                                                                           |   |

ž Ŀ Ë

虚

苗

.4

ア

Ü

5

~

€

2. Avaa Työntekijät ja Roolit -asetukset

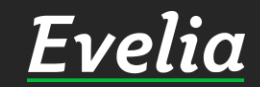

| <b>/elia</b> 🕮 Evelia                                                                                                    | DEMO (täysversio) Oy 🔻 | 🚨 Janette Murto            |               | Haku       | ې 🞝 کې        |
|----------------------------------------------------------------------------------------------------|------------------------|----------------------------|---------------|------------|---------------|
| ΤΥÖΝΤΕΚΙ                                                                                                    | JÄT JA ROOLIT          |                            |               |            |               |
|                                                                                                    |                        |                            |               |            |               |
| Katalisin A A |                        |                            |               |            |               |
| Tvöptekiiöt                                                                                                    | oolit Kutsut Dötosog   | thaunit Dötovaurdat        |               |            |               |
| Tyontekijat k                                                                                                    | oont Kutsut Patevyy:   |                            |               |            |               |
| Työntekijät                                                                                                    |                        |                            |               |            |               |
|                                                                                                    |                        |                            |               | Etci       |               |
|                                                                                                    |                        |                            |               |            |               |
| Etunimi                                                                                                    | Sukunimi               | Sähköposti                 | Puhelinnumero | Aktiivinen | Ei resursoida |
| Janette                                                                                                    | Murto                  | janette@evelia.fi          | 0400245586    | ×          | ×             |
| Evita                                                                                                    | Mänty                  | evita@evelia.fi            | 0449127779    | ×          | ×             |
| Paavo                                                                                                    | Lipponen               | evita@validus.fi           |               | ×          | ×             |
| Evelia                                                                                                    | Evelia                 | evita@evelia.fi            |               | <b>~</b>   | ×             |
| Johanna                                                                                                    | Saarikoski             | johanna@validus.fi         |               | <b>~</b>   | ×             |
| Viljami                                                                                                    | Virtanen               | viljami@evelia.fi          | 0103377321    | ×          | ×             |
| Juha                                                                                                    | Saarikoski             | juha@evelia.fi             | 0103377337    | ×          | ×             |
| Sami                                                                                                    | Nieminen               | sami.nieminen@madbo        |               | ×          | ×             |
| Johanna                                                                                                    | Saarikoski (asentaja)  | saarikoskijohanna@gm       |               | ~          | ×             |
| Tomi                                                                                                    | Nokkala                | tomi.nokkala@madboo        |               | ×          | ×             |
| Rami                                                                                                    | Inberg                 | rami.inberg@madboost       |               | ×          | ×             |
| Nelli                                                                                                    | Kiskonen               | nelli.kiskonen@madbo       |               | ~          | ×             |
| Santeri                                                                                                    | Rekola                 | santeri@evelia.fi          |               | ~          | ×             |
| lida                                                                                                    | Paloste                | iida@evelia.fi             | 0503417354    | ×          | ~             |
| Matias                                                                                                    | Salminen               | matias@evelia.fi           |               | ×          | ×             |
| Eveliina                                                                                                    | Lesonen                | eveliina@evelia.fi         |               | ~          | ×             |
| Antti                                                                                                    | Aro                    | antti@evelia.fi            |               | ×          | ~             |
| Eve                                                                                                    | Lesonen                | eveliinalesonen@gmail      | 0505637127    | ~          | ×             |
| Viljami                                                                                                    | Asentaja               | viljami.asentaja@evelia.fi |               | ~          | ×             |

#### 3. Avaa Kutsut-välilehti

**Evelia** 

| Evel            | ia 💼 Evelia DEMO (täysversio) Oy 👻 🔒 Janette Murto  |                  | Haku | ٩ | 2 | ٠   |
|-----------------|-----------------------------------------------------|------------------|------|---|---|-----|
| ₽               | TYÖNTEKIJÄT JA ROOLIT                               |                  |      |   |   |     |
| &               | « Takaisin                                          |                  |      |   |   |     |
| ~               | Työntekijät Roolit Kutsut Pätevyystyypit Pätevyydet |                  |      |   |   | - 1 |
| •               | Kutsut                                              |                  |      |   |   |     |
| <b>£</b> ₀<br>≹ | + Kutsu käyttäjiä                                   |                  |      |   |   |     |
| ×.              | Sähköposti                                          | Voimassa         |      |   |   |     |
| š.              | evita+asentaja1@validus.fi                          | 11.04.2019 14:49 |      |   |   |     |
| <b>_</b>        | evita1@validus.fi                                   | 11.04.2019 14:50 |      |   |   | - I |
|                 | evita+1@validus.fi                                  | 19.04.2019 09:30 |      |   |   |     |
|                 | evita@evlia.fi                                      | 19.09.2019 12:24 |      |   |   |     |
| 曲               | juha@evelia.fi                                      | 28.11.2019 12:08 |      |   |   |     |
| <b>1</b> (3)    | arvoaleksi@gmail.com                                | 07.05.2021 11:56 |      |   |   |     |
| ~               | juha+asentajatesti@evelia.fi                        | 23.01.2020 13:03 |      |   |   |     |
|                 | juha+1@evelia.fi                                    | 21.02.2020 15:39 |      |   |   |     |
|                 | juha+4@evelia.fi                                    | 17.03.2020 13:44 |      |   |   |     |
|                 | juha+asentaja1@evelia.fi                            | 19.08.2020 18:54 |      |   |   |     |
| ~               | paavo2@evelia.fi                                    | 28.10.2020 16:36 |      |   |   |     |
| €               | juha.asentaja@evelia.fi                             | 28.12.2020 10:00 |      |   |   | _   |
|                 | mikko.tanskanen@ilma-ahti.fi                        | 07.05.2021 11:55 |      |   |   |     |
|                 | vesa.kamppi@co.inet.fi                              | 18.05.2021 09:16 |      |   |   | _   |
|                 | timo@evelia.fi                                      | 16.04.2021 12:02 |      |   |   |     |
|                 | evita1@gmail.com                                    | 10.11.2021 14:50 |      |   |   | . 1 |
|                 | mikko@evelia.fi                                     | 10.11.2021 14:50 |      |   |   |     |

4. Klikkaa Kutsu käyttäjiä -painiketta

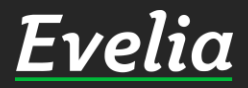

| <b>εliα</b> 💼 Evelia DEMO (täysvers | Kutsu käytt                                                                                               | ällä             | ⁺łaku<br>× | ۵ 📢 🗘 |
|-------------------------------------|----------------------------------------------------------------------------------------------------|------------------|------------|-------|
| TYÖNTEKIJÄT JA R<br>«Takaisin       | Käyttäjäryhmä<br>Aloita haku kirjoittamalla                                                               | a)ra             |            |       |
| Työntekijät Roolit Kutsut<br>Kutsut | Alihankkija<br>Asentaja (ilman hintoja)<br>Asentaja (ei ostohintoja)<br>Asentaja<br>Työnjohtaja<br>Talous |                  |            |       |
| + Kutsu käyttäjiä                   | Hallinto<br>Pääkäyttäjä                                                                                   |                  |            |       |
| Sähköposti                          |                                                                                                    | Voimassa         |            |       |
| evita+asentaja1@validus.fi          |                                                                                                    | 11.04.2019 14:49 |            |       |
| evita1@validus.fi                   |                                                                                                    | 11.04.2019 14:50 |            |       |
| evita+1@validus.fi                  |                                                                                                    | 19.04.2019 09:30 |            |       |
| evita@evlia.fi                      |                                                                                                    | 19.09.2019 12:24 |            |       |
| juha@evelia.fi                      |                                                                                                    | 28.11.2019 12:08 |            |       |
| arvoaleksi@gmail.com                |                                                                                                    | 07.05.2021 11:56 |            |       |
| juha+asentajatesti@evelia.fi        |                                                                                                    | 23.01.2020 13:03 |            |       |
| juha+1@evelia.fi                    |                                                                                                    | 21.02.2020 15:39 |            |       |
| juha+4@evelia.fi                    |                                                                                                    | 17.03.2020 13:44 |            |       |
| juha+asentaja1@evelia.fi            |                                                                                                    | 19.08.2020 18:54 |            |       |
| paavo2@evelia.fi                    |                                                                                                    | 28.10.2020 16:36 |            |       |
| juha.asentaja@evelia.fi             |                                                                                                    | 28.12.2020 10:00 |            |       |
| mikko.tanskanen@ilma-ahti.fi        |                                                                                                    | 07.05.2021 11:55 |            |       |
| vesa.kamppi@co.inet.fi              |                                                                                                    | 18.05.2021 09:16 |            |       |
| timo@evelia.fi                      |                                                                                                    | 16.04.2021 12:02 |            |       |
| evita1@gmail.com                    |                                                                                                    | 10.11.2021 14:50 |            |       |
| mikko@evelia.fi                     |                                                                                                    | 10.11.2021 14:50 |            |       |
|                                     |                                                                                                    |                  |            |       |

5. Valitse uudelle käyttäjälle käyttäjäryhmä. Käyttäjäryhmä määrittelee, mihin kyseisellä käyttäjällä on Eveliassa oikeudet.

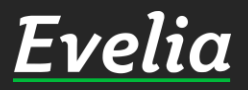

E

æ

\*

۲.

20

Ē.

ě,

ž

ŝ

訚

謈

i ≣ S

I

5

~

#### ALIHANKKIJA

- ✓ Näkee vain omat työt sekä työkirjaukset, eli vain ne joihin aliurakoitsija on resursoitu
- ✓ Voi lisätä työlle työkirjauksia sekä tuotteita

#### ASENTAJA(eiostohintoja)

- ✓ Kuin asentaja, mutta ostohinnat piilotettu eli:
- Voi luoda ja muokata työtä, kohdetta, asiakasta ja henkilöä
- ✓ Voi kirjata työlle rivejä
- ✓ Voi merkitä työlle "ei laskuteta"
- ✓ Näkee muistiot: 'Työn ohjeistus' ja 'Laskutuksen ohjeistus'
- ✓ Voi lisätä ja katsella tiedostoja
- ✓ Kuittiskanneri(Näkee vain omat kuitit)
- ✓ Kassa
- ✓ Kalenteri
- ✓ Ei näe tuotteiden ostohintoja

#### ASENTAJA

- ✓ Voi luoda ja muokata työtä, kohdetta, asiakasta ja henkilöä
- ✓ Voi kirjata työlle rivejä
- ✓ Voi merkitä työlle "ei laskuteta"
- ✓ Näkee muistiot: 'Työn ohjeistus' ja 'Laskutuksen ohjeistus
- ✓ Voi lisätä ja katsella tiedostoja
- ✓ Kuittiskanneri(Näkee vain omat kuitit)
- 🗸 Kassa
- ✓ Kalenteri

#### ASENTAJA (ei hintoja)

- ✓ Kuin asentaja, mutta kaikki hinnat on piilotettu eli:
- ✓ Voi luoda ja muokata työtä, kohdetta, asiakasta ja henkilöä
- ✓ Voi kirjata työlle rivejä
- ✓ Voi merkitä työlle "ei laskuteta"
- ✓ Näkee muistiot: 'Työn ohjeistus' ja 'Laskutuksen ohjeistus
- ✓ Voi lisätä ja katsella tiedostoja
- ✓ Kuittiskanneri(Näkee vain omat kuitit)
- ✓ Kassa
- ✓ Kalenteri
- ✓ Ei näe tuotteiden hintoja (ei myynti eikä osto)

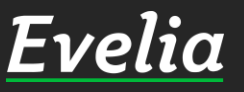

#### TYÖNJOHTO

- ✓ Kaikki Asentaja-tason ominaisuudet, sekä:
- ✓ Voi laskuttaa ja pääsee Laskutus-osioon
- ✓ Voisulkeatyön
- ✓ Pääsee Ostolaskut -osioon
- ✓ Näkee muistiot lukuunottamatta hallinnon muistiota
- ✓ Voi ladata hinnastoja sisään

#### TALOUS

- ✓ Kaikki Työnjohtotason ominaisuudet, sekä:
- Pääsy raportteihin (kaikki)
- ✓ Katseluoikeus Asetukset-käyttöliittymään
- ✓ Kaiken luonti ja muokkausoikeus lukuunottamatta Asetukset-osiota
- Näkee kresiittien määrän ja voi lisätä krediittejä Paytrailin kautta
- ✓ Pääsy Talous-osioon

#### HALLINTO

- ✓ Voi luoda tunnuksia ja muokata käyttöoikeuksia
- ✓ Näkee ja voi muokata kaikkia muistioita

### PÄÄKÄYTTÄJÄ

✓ Pääsy kaikkeen

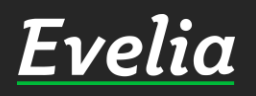

| Evelia DEMO (taysversio         | e lanatha bi                       | Kutsu käyttäjiä  | × | laku | ۹ | ¥2 | ۰ |
|---------------------------------|------------------------------------|------------------|---|------|---|----|---|
| TYÖNTEKIJÄT JA RO               |                                    |                  |   |      |   |    |   |
| « Takaisin                      | <b>Käyttäjäryhmä</b><br>Asentaja   |                  |   |      |   |    |   |
| Työntekijät Roolit Kutsut Sähkö | postiosoitteet<br>ynti@evelia.fi × |                  |   |      |   |    |   |
| Kutsut                          | . Kutsu                            |                  |   |      |   |    |   |
| + Kutsu käyttäjiä               |                                    | × Peruuta        | a |      |   |    |   |
| Sähköposti                      |                                    | Voimassa         |   |      |   |    |   |
| evita+asentaja1@validus.fi      |                                    | 11.04.2019 14:49 |   |      |   |    |   |
| evita1@validus.fi               |                                    | 11.04.2019 14:50 |   |      |   |    |   |
| evita+1@validus.fi              |                                    | 19.04.2019 09:30 |   |      |   |    |   |
| evita@evlia.fi                  |                                    | 19.09.2019 12:24 |   |      |   |    |   |
| juha@evelia.fi                  |                                    | 28.11.2019 12:08 |   |      |   |    |   |
| arvoaleksi@gmail.com            |                                    | 07.05.2021 11:56 |   |      |   |    |   |
| juha+asentajatesti@evelia.fi    |                                    | 23.01.2020 13:03 |   |      |   |    |   |
| juha+1@evelia.fi                |                                    | 21.02.2020 15:39 |   |      |   |    |   |
| juha+4@evelia.fi                |                                    | 17.03.2020 13:44 |   |      |   |    |   |
| juha+asentaja1@evelia.fi        |                                    | 19.08.2020 18:54 |   |      |   |    |   |
| paavo2@evelia.fi                |                                    | 28.10.2020 16:36 |   |      |   |    |   |
| juha.asentaja@evelia.fi         |                                    | 28.12.2020 10:00 |   |      |   |    |   |
| mikko.tanskanen@ilma-ahti.fi    |                                    | 07.05.2021 11:55 |   |      |   |    |   |
| vesa.kamppi@co.inet.fi          |                                    | 18.05.2021 09:16 |   |      |   |    |   |
| timo@evelia.fi                  |                                    | 16.04.2021 12:02 |   |      |   |    |   |
| evita1@gmail.com                |                                    | 10.11.2021 14:50 |   |      |   |    |   |
| mikko@evelia fi                 |                                    | 10.11.2021 14:50 |   |      |   |    |   |

Ε

æ

\*\*

5

20

Ē

ě

ž

ÿ

圁

白田田

19

2

6. Lisää käyttäjän sähköposti, johon kutsu lähetetään. Kyseinen sähköposti toimii myös käyttäjätunnuksena.

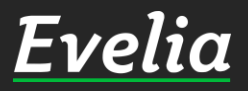

| iα 💼 Evelia DEMO (täysve           | ersie) Ou                         | Kutsu käyttäjiä  | Haku<br>× | Q 📢 🗢 |
|------------------------------------|-----------------------------------|------------------|-----------|-------|
| <b>TYÖNTEKIJÄT JA</b><br>«Takaisin | R(<br>× Käyttäjäryhmä<br>Asentaja |                  |           |       |
| Työntekijät Roolit Kutsu           | Jt Sähköpostiosoitteet            |                  |           |       |
| Kutsut                             | 🚉 Kutsu                           |                  |           |       |
| + Kutsu käyttäjiä                  |                                   | × Per            | ruuta     |       |
| Sähköposti                         |                                   | Voimassa         |           |       |
| evita+asentaja1@validus.fi         |                                   | 11.04.2019 14:49 |           |       |
| evita1@validus.fi                  |                                   | 11.04.2019 14:50 |           |       |
| evita+1@validus.fi                 |                                   | 19.04.2019 09:30 |           |       |
| evita@evlia.fi                     |                                   | 19.09.2019 12:24 |           |       |
| juha@evelia.fi                     |                                   | 28.11.2019 12:08 |           |       |
| arvoaleksi@gmail.com               |                                   | 07.05.2021 11:56 |           |       |
| juha+asentajatesti@evelia.fi       |                                   | 23.01.2020 13:03 |           |       |
| juha+1@evelia.fi                   |                                   | 21.02.2020 15:39 |           |       |
| juha+4@evelia.fi                   |                                   | 17.03.2020 13:44 |           |       |
| juha+asentaja1@evelia.fi           |                                   | 19.08.2020 18:54 |           |       |
| paavo2@evelia.fi                   |                                   | 28.10.2020 16:36 |           |       |
| juha.asentaja@evelia.fi            |                                   | 28.12.2020 10:00 |           |       |
| mikko.tanskanen@ilma-ahti.fi       |                                   | 07.05.2021 11:55 |           |       |
| vesa.kamppi@co.inet.fi             |                                   | 18.05.2021 09:16 |           |       |
| timo@evelia.fi                     |                                   | 16.04.2021 12:02 |           |       |
| evita1@gmail.com                   |                                   | 10.11.2021 14:50 |           |       |
| mikko@evelia.fi                    |                                   | 10.11.2021 14:50 |           |       |

E

2

\*

5

20

Ê¢

ě

ž

ÿ

圁

會語

19

ζ

## 7. Klikkaa Kutsu-painiketta ja käyttäjäkutsu on lähetetty.

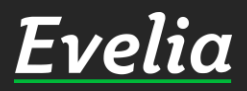

| iα 🟛 Evelia DEMO (täysversio) Oy 🗸 🤱 Janette Murto  |                  | Haku | ۹ 🛃 | \$ |
|-----------------------------------------------------|------------------|------|-----|----|
| TYÖNTEKIJÄT JA ROOLIT                               |                  |      |     |    |
| « Takaisin                                          |                  |      |     |    |
|                                                     |                  |      |     |    |
| Työntekijät Roolit Kutsut Pätevyystyypit Pätevyydet |                  |      |     |    |
|                                                     |                  |      |     |    |
| Kutsut                                              |                  |      |     |    |
|                                                     |                  |      |     |    |
| + Kutsu käyttäjiä                                   |                  |      |     |    |
|                                                     |                  |      |     |    |
| Sāhköposti                                          | Voimassa         |      |     |    |
| evita+asentaja1@validus.fi                          | 11.04.2019 14:49 |      |     |    |
| evita1@validus.fi                                   | 11.04.2019 14:50 |      |     |    |
| evita+1@validus.fi                                  | 19.04.2019 09:30 |      |     |    |
| evita@evlia.fi                                      | 19.09.2019 12:24 |      |     |    |
| juha@evelia.fi                                      | 28.11.2019 12:08 |      |     |    |
| arvoaleksi@gmail.com                                | 07.05.2021 11:56 |      |     |    |
| juha+asentajatesti@evelia.fi                        | 23.01.2020 13:03 |      |     |    |
| juha+1@evelia.fi                                    | 21.02.2020 15:39 |      |     |    |
| juha+4@evelia.fi                                    | 17.03.2020 13:44 |      |     |    |
| juha+asentaja1@evelia.fi                            | 19.08.2020 18:54 |      |     |    |
| paavo2@evelia.fi                                    | 28.10.2020 16:36 |      |     |    |
| juha.asentaja@evelia.fi                             | 28.12.2020 10:00 |      |     |    |
| mikko.tanskanen@ilma-ahti.fi                        | 07.05.2021 11:55 |      |     |    |
| vesa.kamppi@co.inet.fi                              | 18.05.2021 09:16 |      |     |    |
| timo@evelia.fi                                      | 16.04.2021 12:02 |      |     |    |
| evita1@gmail.com                                    | 10.11.2021 14:50 |      |     |    |
| mikko@evelia.fi                                     | 10.11.2021 14:50 |      |     |    |
| myynti@evelia.fi                                    | 17.02.2022 13:01 |      |     |    |

E

+

æ

•

 $\sim$ 

Υ.

2.

Ē

é

÷

ی

 $\equiv$ 

튤

曲 191

5 Ş

Luotuasi uuden käyttäjätunnuksen, ovat se samantien käytettävissä. Nyt uudelle käyttäjälle on lähtenyt kutsusähköposti, josta käyttäjä pääsee määrittelemään itselleen salasanan ja kirjautumaan Eveliaan.

Huom! Kutsu on voimassa 7 pv.

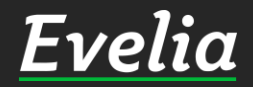

Mikäli jäi kysyttävää, ota yhteyttä tukeemme suoraan ohjelmiston tukichatistä, soittamalla tai sähköpostilla!

010 3377 255

evelia.fi

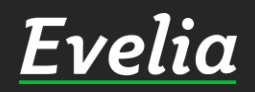